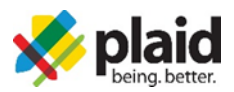

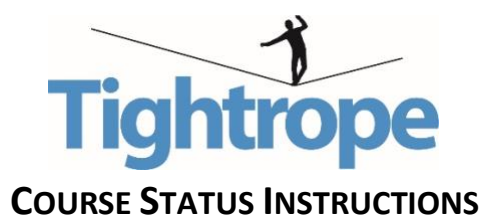

## INSTRUCTIONS FOR PULLING COURSE COMPLETION REPORTS

- 1. We highly recommend using the <u>Google Chrome browser</u> because there are known compatibility issues with both Internet Explorer and Safari.
- 2. Log-in to your account where you access the Tightrope program.
- 3. Once logged in, click the "Reporting" tab on the left-side toolbar and select "Course Status Report". If you do not see a "Reporting" tab, please contact <u>cvanantwerp@acacia.org</u> to gain admin rights.
- Begin by selecting your organization and the course that you would like a status report.
  a. Tightrope (2020-2021)
- 5. Once you have selected a course, you may click on 'Reporting Group' to select a chapter.
- 6. You then have the option of selecting a date range. This will help separate different pledge classes who have taken the courses.
- 7. Click the submit button and an Excel spreadsheet will download or appear with the status of your member's completion.
- 8. Email <u>cvanantwerp@acacia.org</u> if you have trouble creating an account, enrolling in the courses or completing the required courses.